10. Press F5 to compile and run your application. When you click the button, a text message is displayed.

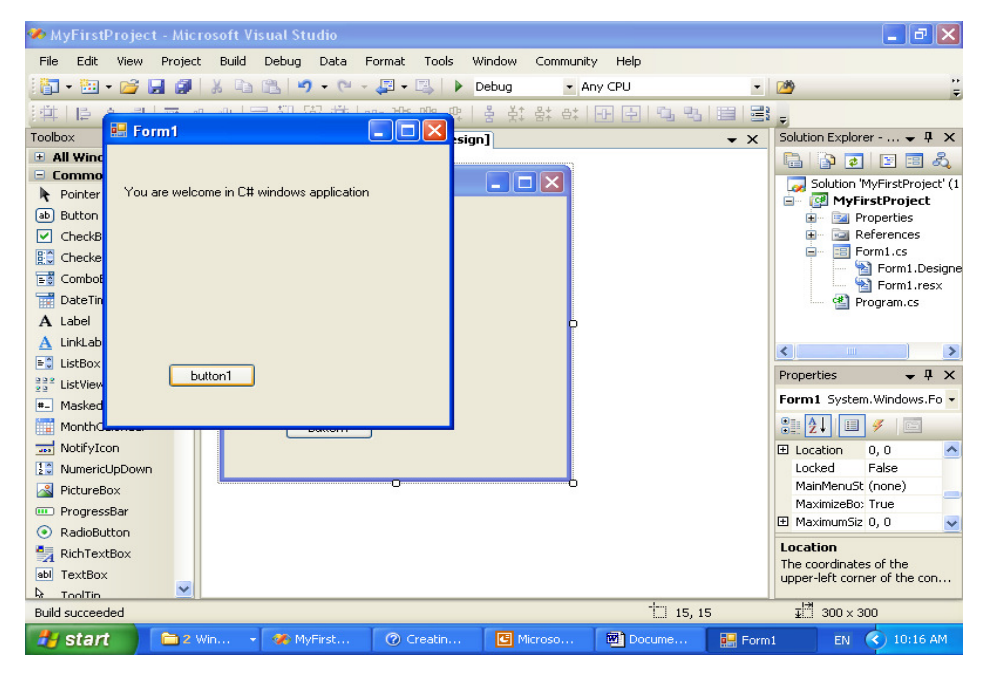

© Dr Izeddin Hidar 2007

## 3. Properties Window

| Characterized icon                    | Pr       | operties                                                   |                                                       | ×  | Component selection               |  |
|---------------------------------------|----------|------------------------------------------------------------|-------------------------------------------------------|----|-----------------------------------|--|
|                                       | Ì₽?      | 1 System.Windows.F                                         | orms.Form                                             | -  |                                   |  |
|                                       | 0        |                                                            |                                                       |    | Event icon                        |  |
|                                       | Ø        | (ApplicationSettings)                                      |                                                       | ~  |                                   |  |
|                                       | Ð        | (DataBindings)                                             |                                                       |    |                                   |  |
| Alphabet icon                         |          | (Name)                                                     | Form1                                                 |    |                                   |  |
| · · · · · · · · · · · · · · · · · · · |          | AcceptButton                                               | (none)                                                |    |                                   |  |
|                                       |          | AccessibleDescription                                      |                                                       |    |                                   |  |
|                                       |          | AccessibleName                                             |                                                       |    |                                   |  |
|                                       |          | AccessibleRole                                             | Default                                               | +  |                                   |  |
|                                       |          | AllowDrop                                                  | False                                                 | 1  | Scroll bar                        |  |
|                                       |          | AutoScaleMode                                              | Font                                                  |    |                                   |  |
|                                       |          | AutoScroll                                                 | False                                                 |    |                                   |  |
|                                       | Ð        | AutoScrollMargin                                           | 0, 0                                                  |    |                                   |  |
|                                       | Ð        | AutoScrollMinSize                                          | 0,0                                                   |    |                                   |  |
|                                       |          | AutoSize                                                   | False                                                 |    |                                   |  |
|                                       |          | AutoSizeMode                                               | GrowOnly                                              |    |                                   |  |
|                                       |          | AutoValidate                                               | EnablePreventFocusCha                                 |    | <ul> <li>Current value</li> </ul> |  |
| Property                              |          | BackColor                                                  | Control                                               | _  |                                   |  |
| · ·                                   |          | BackgroundImage                                            | (none)                                                |    |                                   |  |
|                                       |          | BackgroundImageLayout                                      | Tile                                                  |    |                                   |  |
|                                       |          | CancelButton                                               | (none)                                                |    |                                   |  |
|                                       |          | CausesValidation                                           | True                                                  |    |                                   |  |
|                                       |          | ContextMenuStrip                                           | (none)                                                |    |                                   |  |
|                                       |          | ControlBox                                                 | True                                                  |    |                                   |  |
|                                       |          | Cursor                                                     | Default                                               |    |                                   |  |
|                                       |          | DoubleBuffered                                             | False                                                 |    |                                   |  |
|                                       |          | Enabled                                                    | True                                                  |    |                                   |  |
|                                       | Œ        | Font                                                       | Microsoft Sans Serif, 8.2                             |    |                                   |  |
|                                       |          | ForeColor                                                  | ControlText                                           | _  |                                   |  |
| Description                           |          | FormBorderStyle                                            | Sizable                                               | ×  |                                   |  |
|                                       | Ŀ        | Location                                                   |                                                       |    |                                   |  |
|                                       | TI<br>re | he coordinates of the uppe<br>elative to the upper-left co | er-left corner of the contr<br>rner of its container. | ol |                                   |  |
|                                       |          |                                                            |                                                       |    |                                   |  |

 ${\ensuremath{\mathbb C}}$  Dr Izeddin Hidar 2007

10

9

52

## **1.3 Simple Program contents**

| 🖶 Form1 |  |
|---------|--|
|         |  |
| label1  |  |
|         |  |
|         |  |
|         |  |
|         |  |
|         |  |
| button1 |  |

© Dr Izeddin Hidar 2007

```
using System;
using System.Collections.Generic;
using System.ComponentModel;
using System.Data;
using System.Drawing;
using System.Text;
using System.Windows.Forms;
namespace Project Contents
{
          public partial class Form1 : Form
          {
            public Form1()
               InitializeComponent();
            }
            private void button1_Click(object sender, EventArgs e)
            ł
               label1.Text = "Welcome to C# programming language";
           }
         private void button2_Click(object sender, Event Args e)
           {
              Application.Exit();
           }
          }
}
  © Dr Izeddin Hidar 2007
```

12

11